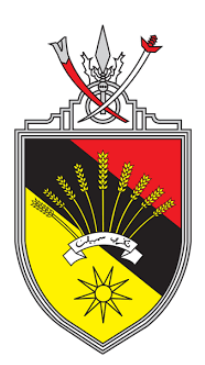

# **PANDUAN PENGGUNA (PEMOHON)**

## SISTEM E-TaMANS PEJABAT MUFTI KERAJAAN NEGERI SEMBILAN

PANDUAN PENGGUNA November 2018 Versi 1.0

## **ISI KANDUNGAN**

| PERKARA             | MUKA SURAT |
|---------------------|------------|
| Log Masuk Pengguna  | 3          |
| Dashboard e-Tauliah | 5          |
| Biodata Pemohon     | 7          |
| Maklumat Permohonan | 8          |

### 1 LOG MASUK PENGGUNA

- 1) Untuk mengakses sistem, sila taip url berikut: http://www.tauliah.muftins.gov.my
- 2) Skrin berikut akan dipaparkan:

| Utama i Infomasi 🔒 Lo                                                                                                    |                                                                                                    |                                                                                                    |                                                                                                    |                                                                                                   |
|----------------------------------------------------------------------------------------------------|----------------------------------------------------------------------------------------------------|----------------------------------------------------------------------------------------------------|----------------------------------------------------------------------------------------------------|---------------------------------------------------------------------------------------------------|
|                                                                                                    | ig Masuk Pengguna                                                                                                    |                                                                                                    |                                                                                                    |                                                                                                   |
|                                                                                                    | А                                                                                                    | ssalamualaikum                                                                                                    |                                                                                                    |                                                                                                   |
|                                                                                                    |                                                                                                    |                                                                                                    |                                                                                                    |                                                                                                   |
| Sembilan Darul Khusus. Di sini,<br>penerima Tauliah Mengajar Agar<br>pelawat yang ingin membuat pe                                                                                                    | , dipaparkan "Direktori Tauliah" un<br>na yang telah ditauliahkan oleh Jab<br>rmohonan Tauliah Mengajar Agam                                                                                                 | ituk carian pelawat. Pelawat boleh mencari da<br>batan Mufti Kerajaan Negeri Sembilan mengikut<br>a di atas talian, sila "klik" pada butang "Permoh                                                                                                | an membuat rujukan<br>bidang-bidang yang t<br>ionan Tauliah" untuk l                                 | terhadap penerima-<br>elah ditetapkan. Para<br>halaman seterusnya.                                |
| Sembilan Darul Khusus. Di sini,<br>penerima Tauliah Mengajar Agar<br>pelawat yang ingin membuat pe<br>Butang "Log Masuk Kakitangan"<br>Info Terkini                                                                       | , dipaparkan "Direktori Tauliah" un<br>ma yang telah ditauliahkan oleh Jab<br>rmohonan Tauliah Mengajar Agam<br>hanya untuk kegunaan kakitangan<br>Q Carian Direkto                                          | ituk carian pelawat. Pelawat boleh mencari da<br>xatan Mufti Kerajaan Negeri Sembilan mengikut<br>ya di atas talian, sila "klik" pada butang "Permoh<br>Jabatan Mufti Kerajaan Negeri Sembilan, Negeri<br>ri                                       | an membuat rujukan<br>bidang-bidang yang t<br>Ionan Tauliah" untuk I<br>Sembilan Darul Khus          | terhadap penerima-<br>elah ditetapkan. Para<br>halaman seterusnya.<br>sus sahaja.                 |
| Sembilan Darul Khusus. Di sini,<br>penerima Tauliah Mengajar Agar<br>pelawat yang ingin membuat pe<br>Butang "Log Masuk Kakitangan"<br>Info Terkini<br>Panduan Pengurusan Tauliah                                         | , dipaparkan "Direktori Tauliah" un<br>ma yang telah ditauliahkan oleh Jab<br>rmohonan Tauliah Mengajar Agam<br>hanya untuk kegunaan kakitangan (<br>Q Carian Direkto<br>Kaw. Pengajlan                      | ituk carian pelawat. Pelawat boleh mencari da<br>batan Mufti Kerajaan Negeri Sembilan mengikut<br>1a di atas talian, sila "klik" pada butang "Permoh<br>Jabatan Mufti Kerajaan Negeri Sembilan, Negeri<br>ri<br>Pilih Kawasan                      | an membuat rujukan<br>bidang-bidang yang t<br>ionan Tauliah" untuk i<br>Sembilan Darul Khus<br>aerah | terhadap penerima-<br>elah ditetapkan. Para<br>halaman seterusnya.<br>sus sahaja.<br>Pilih Daerah |
| Sembilan Darul Khusus. Di sini,<br>penerima Tauliah Mengajar Agar<br>pelawat yang ingin membuat pe<br>Butang "Log Masuk Kakitangan"<br>Info Terkini<br>Panduan Pengurusan Tauliah<br>Mengajar Agama Di Negeri<br>Sembilan | , dipaparkan "Direktori Tauliah" un<br>ma yang telah ditauliahkan oleh Jab<br>rmohonan Tauliah Mengajar Agam<br>hanya untuk kegunaan kakitangan (<br>Q Carian Direkto<br>Kaw. Pengajian<br>Bidang Pengajian: | ituk carian pelawat. Pelawat boleh mencari da<br>batan Mufti Kerajaan Negeri Sembilan mengikut<br>Ia di atas talian, sila "kiik" pada butang "Permoh<br>Jabatan Mufti Kerajaan Negeri Sembilan, Negeri<br>ri<br>Pilih Kawasan v Da<br>Pilih Bidang | an membuat rujukan<br>bidang-bidang yang t<br>oonan Tauliah' untuk<br>Sembilan Darul Khus<br>aerah   | terhadap penerima-<br>elah ditetapkan. Para<br>halaman seterusnya.<br>us sahaja.<br>Pilih Daerah  |

3) Klik log masuk dan pilih Log Masuk Pemohon / Pemegang Tauliah. Skrin berikut dipaparkan:

| Witama i Infom       | ah Mengajar Agama Negeri Sembilan<br>an Mufti Kerajaan Negeri Sembilan Darul Kj<br>asi 🔒 Log Masuk Pengguna | hunu <b>Anna Anna Anna Anna Anna Anna Anna Ann</b>                                                                               |
|----------------------|----------------------------------------------------------------------------------------------------|----------------------------------------------------------------------------------------------------|
|                      | ■ Log Masuk Pe<br>– Sila Masukkan ID F                                                                      | emohon / Pemegang Tauliah<br>Pengguna Dan Katalaluan                                                                             |
|                      | ld Pengguna :<br>Katalaluan :                                                                               |                                                                                                    |
|                      |                                                                                                    | Log Masuk Reset                                                                                                    |
|                      | Bagi pemohon yang bel<br>pengguna dan Kata lalua                                                            | lum berdaftar, <b>sila klik disini</b> untuk pendaftaran untuk mendapatkan Log ID<br>an bagi proses permohonan tauliah mengajar. |
| Paparan terbaik mend | ıgunakan pelayar Mozilla Firefo:                                                                            | x 3.6 dan Internet Explorer 8.0 dengan resolusi skrin 1024x768. MAINS MAMPU SUKINS                                               |

4) Bagi pemohon yang belum berdaftar sila klik pada "sila klik di sini" untuk mendapatkan ID pengguna dan kata laluan. Skrin berikut dipaparkan:

| Tablas Sengalar Agama Negeri Sembilan<br>Jabian Mufti Kerajaan Negeri Sembilan Darut K | juns                                                                               |
|----------------------------------------------------------------------------------------|------------------------------------------------------------------------------------|
| 🕷 Utama 🧯 Infomasi 🔒 Log Masuk Pengguna                                                | a                                                                                  |
| Borang Penda<br>Sila Masukkan Ser<br>Jenis Pengenalan :                                | Intaran Pemohon Tauliah<br>mua Maklumat Yang Diperlukan<br>No. Kad Pengenalan Baru |
| No. Pengenalan :                                                                       | Sila masukkan No. Kad Pengenalan / No. Pasport                                     |
| Nama Pemohon :                                                                         | Sila masukkan nama pemohon                                                         |
| Emel :                                                                                 | Sila masukkan alamat emel                                                          |
|                                                                                        | Daftar                                                                             |

- 5) Masukkan maklumat berkaitan dan klik butang Daftar.
- 6) ID dan kata lauan akan di hantar melalui e-mel.
- 7) Sila log masuk menggunakan ID dan kata laluan yang diberikan. Skrin berikut dipaparkan.

#### PANDUAN PENGGUNA E-TaMANS

| Kad Tauliah                                                                      | 😑 🍯 Selamat Datang ke E-Tauliah                                       |                                                                                            | 🛓 test (255                         | 57::) |  |  |  |  |
|----------------------------------------------------------------------------------|-----------------------------------------------------------------------|--------------------------------------------------------------------------------------------|-------------------------------------|-------|--|--|--|--|
| Ontine                                                                           |                                                                       |                                                                                            |                                     |       |  |  |  |  |
| Biodatoado E robanni     Biodata Permohona     Biodata Permohonan     Log Keluar | Maklumat Tauliah<br>Permohonan Belum Dihantar<br>Tarikh Permohonan ?? | Maklumat Biodata<br>Nama: test<br>No. K/P: 22222-22-2222<br>Alamat:<br>Kawasan:<br>Subjek: |                                     |       |  |  |  |  |
|                                                                                  |                                                                       | No. Tarikh<br>Permohonan Permohonan Kawasan Subjek S<br>Prose                              | itatus Tindakz<br>Permohonan Baharu | in    |  |  |  |  |

### 2 DASHBOARD E-TAULIAH

1) Sila klik butang Proses Permohonan Baharu. Skrin berikut dipaparkan:

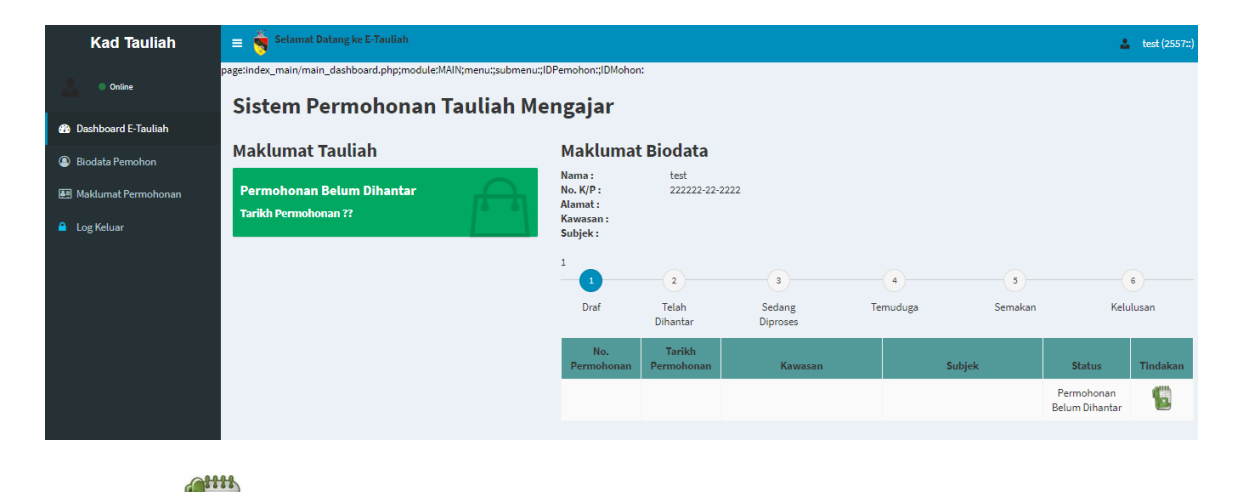

2) Klik ikon iku diruangan tindakan. Skrin berikut dipaparkan.

#### PANDUAN PENGGUNA E-TAMANS

| Maklumat Pemohon Maklumat Kelay<br>Agama/Akadem | yakan Maklumat Permohonan<br>nik | Maklumat Waris Perakuan |                     |   |  |
|-------------------------------------------------|----------------------------------|-------------------------|---------------------|---|--|
| : MAIN : PENDING                                |                                  |                         |                     |   |  |
| 🛔 Maklumat Biodata Pemohon (                    | (No. Permohonan : DRAF)          |                         |                     |   |  |
| No. Rujuk                                       | kan:                             |                         |                     |   |  |
| Nama Pemoh                                      | hon: test                        |                         |                     |   |  |
| No. Kad Pengenalan/Pasp                         | ort: 222222-22-2222              | Jenis Pengenalan :      | KAD PENGENALAN BARU | • |  |
| Tarikh La                                       | dd/mm/yyyy                       | Umur :                  | Tahun               |   |  |
| Alamat Tempat Ting                              | ggal:                            |                         |                     | 4 |  |
| Alamat Surat Menyu                              | ırat :                           |                         |                     |   |  |
| No. Telef                                       | fon :                            | No. Telefon Bimbit :    |                     |   |  |
| En                                              | mel: test@gmail.com              |                         |                     |   |  |
| Bang                                            | gsa :                            | Jantina :               | LELAKI V            |   |  |
| Taraf Perkahwin                                 | nan :                            |                         |                     |   |  |
|                                                 |                                  |                         |                     |   |  |

- 3) Sila masukkan maklumat berkaitan pada setiap tab dan klik butang Simpan:
  - a. Maklumat biodata pemohon
  - b. Maklumat Kelayakan Agama / Akademik
  - c. Maklumat Permohonan
  - d. Maklumat waris
  - e. Perakuan
  - f. Maklumat penyokong
- 4) Setelah selesai, klik butang Hantar Permohonan pada tab Perakuan. Status permohonan dipaparkan pada dashboard.

| E Selamat Datang ke E-Tauliah<br>page:index_main/main_dashboard.php;module:MAIN;menu:;submen<br>Sistem Permohonan Tauliah M | u;;IDPemohon;;IDMohor                                    | n:                     |                         |               |              | 2                            | test (2557::) |
|----------------------------------------------------------------------------------------------------|----------------------------------------------------------|------------------------|-------------------------|---------------|--------------|------------------------------|---------------|
| Maklumat Tauliah                                                                                                    | Maklumat                                                 | t Biodata              |                         |               |              |                              |               |
| Permohonan Telah Diterima<br>Tarikh Permohonan: 10/11/2018 13:45:27                                                         | Nama :<br>No. K/P :<br>Alamat :<br>Kawasan :<br>Subjek : | TEST<br>222222-22-     | -2222                   |               |              |                              |               |
|                                                                                                    | 2<br>Draf                                                | 2<br>Telah<br>Dihantar | 3<br>Sedang<br>Diproses | 4<br>Temuduga | 5<br>Semakan | Keli                         | 6 ulusan      |
|                                                                                                    | No.<br>Permohonan                                        | Tarikh<br>Permohonan   | Kawasan                 | Si            | ıbjek        | Status                       | Tindakan      |
|                                                                                                    | 2018/000001                                              | 10/11/2018             | Daerah : Seremban       | Tafsir        |              | Permohonan<br>Telah Diterima | 1             |
|                                                                                                    |                                                          |                        |                         |               |              |                              |               |
|                                                                                                    |                                                          |                        |                         |               |              |                              |               |

### **3 BIODATA PEMOHON**

1) Klik menu Biodata Pemohon. Maklumat biodata pemohon dipaparkan.

| Maklumat Pemohon | Maklumat Kelayakan Ag  | ama/Akademik   |                      |                     |     |  |
|------------------|------------------------|----------------|----------------------|---------------------|-----|--|
| : MAIN :         |                        |                |                      |                     |     |  |
| 🛔 Maklumat Biod  | ata Pemohon            |                |                      |                     |     |  |
|                  | No. Rujukan :          |                |                      |                     |     |  |
|                  | Nama Pemohon :         | TEST           |                      |                     |     |  |
| No. Kad          | l Pengenalan/Pasport : | 222222-22-2222 | Jenis Pengenalan :   | KAD PENGENALAN BARU | Ŧ   |  |
|                  | Tarikh Lahir :         | dd/mm/yyyy     | Umur :               | 0 Tahun             |     |  |
| A                | lamat Tempat Tinggal:  | TRGVT          |                      |                     | 11  |  |
| AI               | amat Surat Menyurat :  | TRVG           |                      |                     | li. |  |
|                  | No. Telefon :          | TGVT           | No. Telefon Bimbit : | TR                  |     |  |
|                  | Emel :                 | test@gmail.com |                      |                     |     |  |
|                  | Bangsa :               | RT             | Jantina :            | LELAKI <b>v</b>     |     |  |
|                  | Taraf Perkahwinan :    | BV             |                      |                     |     |  |
|                  | Balancia an a          |                |                      |                     |     |  |

- 2) Pemohon boleh membuat kemaskini maklumat pemohon dan kelayakan agama / akademik pada menu ini.
- 3) Klik butang Tambah Maklumat Kelayakan / Akademik untuk menambah maklumat. Skrin berikut dipaparkan:

| MAKLUMAT KELAYAKAN AGAN | IA / AKADEMIK ×              |
|-------------------------|------------------------------|
| Tahap Pengajian:        | Ijazah Falsafah Kedoktoran 🔹 |
| Bidang Pengajian :      |                              |
| Nama Institusi:         |                              |
| Tahun Pengajian :       |                              |
|                         |                              |
|                         | Simpan Kembali               |

4) Masukkan makumat berkaitan dan klik butang Simpan.

#### 4 MAKLUMAT PERMOHONAN

1) Klik menu Maklumat Permohonan. Senarai permohonan yang telah dipohon dipaparkan.

|                                                                                      | 😑 🍯 Selamat Datang ke E-Tauliah |                                                            |           |                          |                                    |                                                     |                          | test (2557::)                          |          |
|--------------------------------------------------------------------------------------|---------------------------------|------------------------------------------------------------|-----------|--------------------------|------------------------------------|-----------------------------------------------------|--------------------------|----------------------------------------|----------|
| • Online                                                                             | page:pem                        | ohon/history.php;m                                         | nodule:MA | AIN;menu:Permohonar      | ;submenu:Sejarah f                 | <sup>2</sup> ermohonan;IDPemohon:2557;IDMohon:      |                          |                                        |          |
| 🖚 Dashboard E-Tauliah                                                                | e e e                           | -Tauliah / Das                                             | shboard   | d Sistem Tauliah         | Mengajar / Pe                      | rmohonan                                            |                          |                                        |          |
| Biodata Pemohon                                                                      |                                 | No. Rujul                                                  | kan :     |                          |                                    | No. KP / Passport :                                 | 222222-22-2222           |                                        |          |
| 📰 Maklumat Permohonan                                                                |                                 | Nama Pemol                                                 | non :     | TEST                     |                                    |                                                     |                          |                                        |          |
| 🔒 Log Keluar                                                                         | Bil                             | No.<br>Permohonan                                          |           | No. Rujukan              | Tarikh<br>Permohonan               | Kawasan                                             | Subjek                   | Status                                 | Tindakan |
|                                                                                      | 1.                              | 2018/000001                                                |           | ?                        | 10/11/2018                         | Daerah : Seremban                                   | Tafsir                   | Permohonan<br>Telah Diterima           | 6        |
|                                                                                      |                                 |                                                            |           |                          |                                    |                                                     |                          |                                        |          |
|                                                                                      |                                 |                                                            |           |                          |                                    |                                                     |                          |                                        |          |
| <ul> <li>Blodata Pernohon</li> <li>Blodata Pernohonan</li> <li>Log Ketuar</li> </ul> | Bil<br>1.                       | No. Rujuk<br>Nama Pemoł<br>No.<br>Permohonan<br>2018/00001 | kan :     | TEST<br>No. Rujukan<br>? | Tarikh<br>Permohonan<br>10/11/2018 | No. KP / Passport :<br>Kawasan<br>Daerah : Seremban | 222222-22-2222<br>Subjek | Status<br>Permohonan<br>Telah Diterima | Tindal   |

2) Klik ikon Winder diruangan tindakan untuk melihat maklumat yang telah di hantar. Skrin berikut dipaparkan.

#### PANDUAN PENGGUNA E-TaMANS

| 🌇 e-Tauliah / Dashboard Sistem Tauli                  | ah Mengajar / Permoh   | ionan                   |                     |   |  |
|-------------------------------------------------------|------------------------|-------------------------|---------------------|---|--|
| Maklumat Pemohon Maklumat Kelayakan<br>Agama/Akademik | Maklumat Permohonan    | Maklumat Waris Perakuan |                     |   |  |
| MAIN : RECEIVED                                       |                        |                         |                     |   |  |
| 🌡 Maklumat Biodata Pemohon (No. Pe                    | rmohonan : 2018/000001 | .)                      |                     |   |  |
| No. Rujukan :                                         |                        |                         |                     |   |  |
| Nama Pemohon :                                        | TEST                   |                         |                     |   |  |
| No. Kad Pengenalan/Pasport :                          | 222222-22-2222         | Jenis Pengenalan :      | KAD PENGENALAN BARU | Ŧ |  |
| Tarikh Lahir :                                        | dd/mm/yyyy             | Umur :                  | 0 Tahun             |   |  |
| Alamat Tempat Tinggal:                                | TRGVT                  |                         |                     |   |  |
| Alamat Surat Menyurat :                               | TRVG                   |                         |                     |   |  |
| No. Telefon :                                         | TGVT                   | No. Telefon Bimbit :    | TR                  |   |  |
| Emel :                                                | test@gmail.com         |                         |                     |   |  |
| Bangsa :                                              | RT                     | Jantina :               | LELAKI <b>v</b>     |   |  |
| Taraf Perkahwinan :                                   | BV                     |                         |                     |   |  |
|                                                       | 1                      |                         |                     |   |  |

3) Cetakan borang boleh dibuat dengan cara klik Cetak Borang Permohonan di tab Perakuan.

| (Subperaturan 9 (1))<br>ENAKMEN PENTADBIRAN AKAM SLAM<br>(NEGES SHBILAN) 2003<br>PERATURAN-PERATURAN TAULAH (NEGERI SEMBILAN) 2012<br>PERMOHONAN TAULIAH |                                 |                  |            |     |          |       |  |  |  |
|----------------------------------------------------------------------------------------------------|---------------------------------|------------------|------------|-----|----------|-------|--|--|--|
| A. BUTIR-BUTIR PERIBADI PEMOHON                                                                                                    | A. BUTIR-BUTIR PERIBADI PEMOHON |                  |            |     |          |       |  |  |  |
| Nama                                                                                                    | TEST                            |                  |            |     |          |       |  |  |  |
| No KP Baru                                                                                                    | 222222-22                       | -2222            | Umur       |     | 0 Tahun  |       |  |  |  |
| Alamat Tempat Tinggal                                                                                                    | TRGVT                           |                  |            |     |          |       |  |  |  |
| Tempat Lahir                                                                                                    |                                 |                  |            |     |          |       |  |  |  |
| No Telefon                                                                                                    | TGVT                            |                  | No Tel Bim | bit | TR       |       |  |  |  |
| Bangsa                                                                                                    | RT                              |                  | Jantina    |     | Lelaki   |       |  |  |  |
| Taraf Perkahwinan                                                                                                    |                                 |                  |            |     |          |       |  |  |  |
| Pekerjaan                                                                                                    |                                 |                  |            |     |          |       |  |  |  |
| Alamat Majikan                                                                                                    | FTRFV                           |                  |            |     |          |       |  |  |  |
| No Tel Pejabat                                                                                                    | 565                             |                  | No Faks    |     | 65       |       |  |  |  |
| Emel                                                                                                    | test@gmai                       | l.com            |            |     |          |       |  |  |  |
| Alamat Surat-menyurat                                                                                                    | TRVG                            |                  |            |     |          |       |  |  |  |
| Warganegara                                                                                                    |                                 |                  |            |     |          |       |  |  |  |
|                                                                                                    |                                 |                  |            |     |          |       |  |  |  |
| B. BUTIR-BUTIR KELAYAKAN AGAMA/AKADEMIK                                                                                                    |                                 |                  |            |     |          |       |  |  |  |
| BII IJAZAH/DIPLOMA/SIJIL                                                                                                    |                                 | BIDANG PENGAJIAN |            |     | INSTITUT | TAHUN |  |  |  |
| C. KATEGORI TAULIAH                                                                                                    |                                 |                  |            |     |          |       |  |  |  |
| Klasifikasi :<br>@ Menggiar Agama<br>@ Geramah<br>@ AL-Qura berdasarkan modul tertentu atau sijii khas)<br>Cetak   Tutup                                 |                                 |                  |            |     |          |       |  |  |  |

BORANG 1